# Notice d'utlisation de *La Peste*

# 1 Installation

Tous les liens de téléchargements se trouvent sur le site :

```
https://pace.bloomenetwork.fr
```

## 1.1 Linux

Une fois le fichier *Lapeste-x.x-pc.zip* téléchargé, extraire le contenu à l'emplacement désiré.

Il est ensuite possible de lancer le jeu grâce au fichier Lapeste.sh.

### 1.2 Windows

Une fois le fichier *Lapeste-x.x-pc.zip* téléchargé, extraire le contenu à l'emplacement désiré.

Il est ensuite possible de lancer le jeu grâce au fichier Lapeste.exe ou Lapeste-32.exe si vous êtes sur un système 32 bits.

## 1.3 Mac OS X

Une fois le fichier *Lapeste-x.x-mac.zip* téléchargé, extraire le contenu à l'emplacement désiré.

Il est ensuite possible de lancer le jeu en ouvrant l'application extraite.

### 1.4 Navigateur internet

Pas de besoin de téléchargement pour jouer dans le navigateur. Une fois avoir cliqué sur le lien le jeu se lance directement.

Note : un navigateur récent et à jour est requis.

### 1.5 Android

L'installation se fait classiquement en passant par le Play Store de Google.

# 2 Prise en main

Dans ce roman graphique l'utilisateur progresse dans l'histoire en lisant les dialogues. Il n'y a pas pas de choix à faire.

#### 2.1 Menu Principal

- 1. Nouvelle partie : Lance une nouvelle partie;
- 2. Charger : Permet de charger une partie précédemment sauvegardée ;
- 3. **Préférences :** Permet de régler les paramètres du jeu. Voir section suivante ;
- 4. À propos : Notes sur le roman graphique;
- 5. Aide : Affiche les raccourcis clavier disponibles;
- 6. **Quitter :** Quitte le jeu.

### 2.2 Paramètres

- 1. Affichage : Permet de mettre le jeu en plein écran ou en mode fenêtré ;
- 2. Côté du rembobinage : Sens de glissement de la roulette de la souris pour remonter l'historique du texte;
- 3. **Avance rapide :** Choisir quels textes il est possible de sauter grâce à l'avance rapide.

Il est aussi possible de régler la vitesse du texte et le volume sonore.

#### 2.3 Explications des touches

- 1. Entrée : Avance dans les dialogues;
- 2. Espace : Avance dans les dialogues;
- 3. Flèches : Déplacement dans l'interface ;
- 4. Échap : Ouvre le menu du jeu;
- 5. Ctrl : Avance rapide;
- 6. Tab : Active ou non les sauts de dialogue;
- 7. Page haut : Reviens au dialogue précédent ;
- 8. Page haut : Avance au dialogue suivant ;
- 9. **H** : Cache l'interface utilisateur ;
- 10. S: Prend une capture d'écran;
- 11. Clique gauche : Avance dans les dialogues;
- 12. Clique molette : Cache l'interface utilisateur ;
- 13. Clique droit : Ouvre le menu;
- 14. Molette : Avance ou recule dans l'historique.

### 2.4 En jeu

- 1. Retour : Reviens au texte précédent ;
- 2. **Historique :** Affiche l'historique;
- 3. Avance rapide : Avance rapidement dans le texte;
- 4. Auto : Avance automatiquement dans le texte;
- 5. **Sauvegarde :** Sauvegarder la partie pour pouvoir la reprendre plus tard;
- 6. Sauvegarde R. : Sauvegarde rapide de la partie;
- 7. Chargement R. : Charge rapidement une partie;
- 8. **Préfs. :** Ouvre les paramètres.